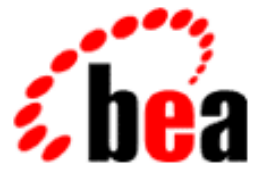

# **BEA WebLogic Enterprise**

# Guide to the EJB Sample Applications

WebLogic Enterprise 5.1 Document Edition 5.1 May 2000

#### Copyright

Copyright © 2000 BEA Systems, Inc. All Rights Reserved.

#### **Restricted Rights Legend**

This software and documentation is subject to and made available only pursuant to the terms of the BEA Systems License Agreement and may be used or copied only in accordance with the terms of that agreement. It is against the law to copy the software except as specifically allowed in the agreement. This document may not, in whole or in part, be copied, photocopied, reproduced, translated, or reduced to any electronic medium or machine-readable form without prior consent, in writing, from BEA Systems, Inc.

Use, duplication or disclosure by the U.S. Government is subject to restrictions set forth in the BEA Systems License Agreement and in subparagraph (c)(1) of the Commercial Computer Software-Restricted Rights Clause at FAR 52.227-19; subparagraph (c)(1)(ii) of the Rights in Technical Data and Computer Software clause at DFARS 252.227-7013, subparagraph (d) of the Commercial Computer Software-Licensing clause at NASA FAR supplement 16-52.227-86; or their equivalent.

Information in this document is subject to change without notice and does not represent a commitment on the part of BEA Systems. THE SOFTWARE AND DOCUMENTATION ARE PROVIDED "AS IS" WITHOUT WARRANTY OF ANY KIND INCLUDING WITHOUT LIMITATION, ANY WARRANTY OF MERCHANTABILITY OR FITNESS FOR A PARTICULAR PURPOSE. FURTHER, BEA Systems DOES NOT WARRANT, GUARANTEE, OR MAKE ANY REPRESENTATIONS REGARDING THE USE, OR THE RESULTS OF THE USE, OF THE SOFTWARE OR WRITTEN MATERIAL IN TERMS OF CORRECTNESS, ACCURACY, RELIABILITY, OR OTHERWISE.

#### Trademarks or Service Marks

BEA, BEA Builder, BEA Jolt, BEA Manager, BEA MessageQ, BEA Tuxedo, BEA TOP END, BEA WebLogic, and ObjectBroker are registered trademarks of BEA Systems, Inc. BEA eLink, BEA eSolutions, BEA TAP, BEA WebLogic Commerce Server, BEA WebLogic Enterprise, BEA WebLogic Express, BEA WebLogic Personalization Server, BEA WebLogic Server, Java Enterprise Tuxedo, and WebLogic Enterprise Connectivity are trademarks of BEA Systems, Inc.

All other company names may be trademarks of the respective companies with which they are associated.

#### Guide to the EJB Sample Applications

| <b>Document Edition</b> | Date     | Software Version            |
|-------------------------|----------|-----------------------------|
| 5.1                     | May 2000 | BEA WebLogic Enterprise 5.1 |

# Contents

### **About This Document**

| What You Need to Know     | viii |
|---------------------------|------|
| e-docs Web Site           | viii |
| How to Print the Document | viii |
| Related Information       | ix   |
| Contact Us!               | ix   |
| Documentation Conventions | X    |

### 1. EJB Samples Overview

| EJB Sample Applications Provided with WebLogic Enterprise         | 1-1 |
|-------------------------------------------------------------------|-----|
| EJB Samples Javadoc                                               | 1-2 |
| Before you Build and Run the EJB Sample Applications              | 1-4 |
| Restoring the Sample Applications Directory to Its Original State | 1-7 |

### 2. Stateless Session Bean Sample Application

| How the Stateless Session Bean Sample Works                         | . 2-1 |
|---------------------------------------------------------------------|-------|
| Building and Running the Stateless Session Bean Sample              | . 2-2 |
| Verifying the Settings of the Environment Variables                 | . 2-3 |
| Verifying the Environment Variables                                 | . 2-4 |
| Changing the Environment Variables                                  | . 2-5 |
| Copying the Files for the Stateless Session Bean Sample Application |       |
| into a Work Directory                                               | . 2-6 |
| Sample Application Files                                            | . 2-6 |
| Utility Files                                                       | . 2-7 |
| Changing the Protection Attribute on the Files                      |       |
| for the Stateless Session Bean Sample Application                   | . 2-8 |
| Executing the runme Command                                         | . 2-9 |

| Running the Sample Manually                             | 2-10 |
|---------------------------------------------------------|------|
| Processes and Files Generated by the Sample Application | 2-10 |
| Stopping the Sample Application                         | 2-11 |
| Stateless Session Bean Javadoc                          | 2-11 |

### 3. Stateful Session Bean Sample Application

| How the Stateful Session Bean Sample Works                                                  | 3-1  |
|---------------------------------------------------------------------------------------------|------|
| Building and Running the Stateful Session Bean Sample                                       | 3-2  |
| Verifying the Settings of the Environment Variables                                         | 3-3  |
| Verifying the Environment Variables                                                         | 3-4  |
| Changing the Environment Variables                                                          | 3-5  |
| Copying the Files for the Stateful Session Bean Sample Application<br>into a Work Directory | 3-6  |
| Sample Application Files                                                                    | 3-7  |
| Utility Files                                                                               | 3-7  |
| Changing the Protection Attribute on the Files                                              |      |
| for the Stateful Session Bean Sample Application                                            | 3-9  |
| Executing the runme Command                                                                 | 3-9  |
| Running the Sample Manually                                                                 | 3-10 |
| Processes and Files Generated by the Sample Application                                     | 3-11 |
| Stopping the Sample Application                                                             | 3-11 |
| Stateful Session Bean Javadoc                                                               | 3-12 |
|                                                                                             |      |

### 4. JDBC Sequence Bean Sample Application

| How the JDBC Sequence Bean Sample Works                         | 4-1 |
|-----------------------------------------------------------------|-----|
| Building and Running the JDBC Sequence Bean Sample              | 4-2 |
| Verifying the Settings of the Environment Variables             | 4-3 |
| Verifying the Environment Variables                             | 4-4 |
| Changing the Environment Variables                              | 4-5 |
| Copying the Files for the JDBC Sequence Bean Sample Application |     |
| into a Work Directory                                           | 4-6 |
| Sample Application Files                                        | 4-7 |
| Utility Files                                                   | 4-8 |
| Changing the Protection Attribute on the Files                  |     |
| for the JDBC Sequence Bean Sample Application                   | 4-9 |
| Creating Database Records to Use With the Sample                | 4-9 |
|                                                                 |     |

| Executing the runme Command                             |  |
|---------------------------------------------------------|--|
| Running the Sample Manually                             |  |
| Processes and Files Generated by the Sample Application |  |
| Stopping the Sample Application                         |  |
| JDBC Sequence Bean Javadoc                              |  |

### 5. Oracle Sequence Bean Sample Application

| How the Oracle Sequence Bean Sample Works                         |
|-------------------------------------------------------------------|
| Building and Running the Oracle Sequence Bean Sample 5-2          |
| Verifying the Settings of the Environment Variables               |
| Verifying the Environment Variables                               |
| Changing the Environment Variables                                |
| Copying the Files for the Oracle Sequence Bean Sample Application |
| into a Work Directory5-6                                          |
| Sample Application Files 5-7                                      |
| Utility Files                                                     |
| Changing the Protection Attribute on the Files                    |
| for the Oracle sequence Bean Sample Application5-9                |
| Creating Database Records to Use With the Sample 5-10             |
| Executing the runme Command 5-10                                  |
| Running the Sample Manually5-11                                   |
| Processes and Files Generated by the Sample Application5-12       |
| Stopping the Sample Application                                   |
| Oracle Sequence Bean Javadoc                                      |

### 6. Parent Bean Sample Application

| How the Parent Bean Sample Works                                     | 6-1 |
|----------------------------------------------------------------------|-----|
| Building and Running the Parent Bean Sample                          | 6-2 |
| Verifying the Settings of the Environment Variables                  | 6-2 |
| Verifying the Environment Variables                                  | 6-4 |
| Changing the Environment Variables                                   | 6-4 |
| Copying the Files for the Parent Bean Sample Application into a Work |     |
| Directory                                                            | 6-5 |
| Sample Application Files                                             | 6-6 |
| Utility Files                                                        | 6-6 |

| Changing the Protection Attribute on the Files for the Parent Bea | ın Sample |
|-------------------------------------------------------------------|-----------|
| Application                                                       | 6-8       |
| Executing the runme Command                                       | 6-8       |
| Running the Sample Manually                                       | 6-9       |
| Processes and Files Generated by the Sample Application           | 6-10      |
| Stopping the Sample Application                                   | 6-10      |
| Parent Bean Javadoc                                               | 6-11      |
|                                                                   |           |

### 7. Child Bean Sample Application

| How the Child Bean Sample Works                                   | 7-1    |
|-------------------------------------------------------------------|--------|
| Building and Running the Child Bean Sample                        |        |
| Verifying the Settings of the Environment Variables               | 7-2    |
| Verifying the Environment Variables                               | 7-4    |
| Changing the Environment Variables                                | 7-5    |
| Copying the Files for the Child Bean Sample Application into a W  | Vork   |
| Directory                                                         |        |
| Sample Application Files                                          |        |
| Utility Files                                                     | 7-7    |
| Changing the Protection Attribute on the Files for the Child Bean | Sample |
| Application                                                       |        |
| Executing the runme Command                                       |        |
| Running the Sample Manually                                       | 7-9    |
| Processes and Files Generated by the Sample Application           |        |
| Stopping the Sample Application                                   | 7-11   |
| Child Bean Javadoc                                                | 7-11   |
|                                                                   |        |

### A. JNDI Utility Application

| How the JNDI Utility Application Works                              | A-1 |
|---------------------------------------------------------------------|-----|
| Building and Running the JNDI Utility Application                   | A-2 |
| Copying the Files for the JNDI Utility Application                  |     |
| into a Work Directory                                               | A-2 |
| Changing the Protection Attribute on the Files for the JNDI Utility |     |
| Application                                                         | A-3 |
| Compiling the Source File for the JNDI Utility Application          | A-3 |
| Running the JNDI Utility Application and Examining the Output       | A-4 |
| Index                                                               |     |

# **About This Document**

This document describes how programmers can implement key features in the BEA WebLogic Enterprise<sup>TM</sup> (WLE) product to design and implement scalable, high-performance, C++ server applications that run in a WLE domain.

This document covers the following topics:

- Chapter 1, "EJB Samples Overview," introduces the WLE EJB applications, gives links to the EJB sample application Javadoc, and gives general information about building and running the sample applications.
- Chapter 2, "Stateless Session Bean Sample Application," shows a stateless session bean in which the client application must maintain any state across invocations to that bean.
- Chapter 3, "Stateful Session Bean Sample Application," shows a session bean that uses stateful persistence.
- Chapter 4, "JDBC Sequence Bean Sample Application," shows an entity bean that automatically generates its primary key by calling directly to a database using a connection pool and JDBC.
- Chapter 5, "Oracle Sequence Bean Sample Application," shows an entity bean that automatically generates its primary key by calling directly to a database using a connection pool and an Oracle database.
- Chapter 6, "Parent Bean Sample Application," shows a stateless session bean called ParentBean that is the parent class for another bean, ChildBean.
- Chapter 7, "Child Bean Sample Application," shows a stateless session bean called ChildBean that inherits methods from a ParentBean, and also shows one bean calling another bean.

 Appendix A, "JNDI Utility Application," describes a utility application that you can use with your running EJB applications to search the JNDI tree and display information about each EJB.

# What You Need to Know

This document is intended for programmers who are interested in creating secure, scalable, transaction-based server applications. It assumes you are knowledgeable with the BEA Tuxedo® system, Enterprise JavaBeans, and Java programming.

## e-docs Web Site

The BEA WebLogic Enterprise product documentation is available on the BEA Systems, Inc. corporate Web site. From the BEA Home page, click the Product Documentation button or go directly to the "e-docs" Product Documentation page at http://e-docs.bea.com.

## How to Print the Document

You can print a copy of this document from a Web browser, one file at a time, by using the File—>Print option on your Web browser.

A PDF version of this document is available on the WebLogic Enterprise documentation Home page on the e-docs Web site (and also on the documentation CD). You can open the PDF in Adobe Acrobat Reader and print the entire document (or a portion of it) in book format. To access the PDFs, open the WebLogic Enterprise documentation Home page, click the PDF Files button, and select the document you want to print. If you do not have Adobe Acrobat Reader installed, you can download it for free from the Adobe Web site at http://www.adobe.com/.

## **Related Information**

For more information about CORBA, Java 2 Enterprise Edition (J2EE), BEA Tuxedo, distributed object computing, transaction processing, C++ programming, and Java programming, see the *Bibliography* in the WebLogic Enterprise online documentation.

## **Contact Us!**

Your feedback on the BEA WebLogic Enterprise documentation is important to us. Send us e-mail at **docsupport@bea.com** if you have questions or comments. Your comments will be reviewed directly by the BEA professionals who create and update the WebLogic Enterprise documentation.

In your e-mail message, please indicate that you are using the documentation for the BEA WebLogic Enterprise 5.1 release.

If you have any questions about this version of BEA WebLogic Enterprise, or if you have problems installing and running BEA WebLogic Enterprise, contact BEA Customer Support through BEA WebSUPPORT at www.bea.com. You can also contact Customer Support by using the contact information provided on the Customer Support Card, which is included in the product package.

When contacting Customer Support, be prepared to provide the following information:

- Your name, e-mail address, phone number, and fax number
- Your company name and company address

- Your machine type and authorization codes
- The name and version of the product you are using
- A description of the problem and the content of pertinent error messages

# **Documentation Conventions**

The following documentation conventions are used throughout this document.

| Convention                    | Item                                                                                                    |
|-------------------------------|----------------------------------------------------------------------------------------------------|
| boldface text                 | Indicates terms defined in the glossary.                                                                                                    |
| Ctrl+Tab                      | Indicates that you must press two or more keys simultaneously.                                                                                                    |
| italics                       | Indicates emphasis or book titles.                                                                                                    |
| monospace<br>text             | <pre>Indicates code samples, commands and their options, data structures and<br/>their members, data types, directories, and filenames and their extensions.<br/>Monospace text also indicates text that you must enter from the keyboard.<br/><i>Examples</i>:<br/>#include <iostream.h> void main ( ) the pointer psz<br/>chmod u+w *<br/>\tux\data\ap<br/>.doc<br/>tux.doc<br/>BITMAP<br/>float</iostream.h></pre> |
| monospace<br>boldface<br>text | Identifies significant words in code.<br><i>Example</i> :<br>void <b>commit</b> ( )                                                                                                    |
| monospace<br>italic<br>text   | Identifies variables in code.<br><i>Example</i> :<br>String <i>expr</i>                                                                                                    |

| Convention        | Item                                                                                                    |
|-------------------|----------------------------------------------------------------------------------------------------|
| UPPERCASE<br>TEXT | Indicates device names, environment variables, and logical operators.<br><i>Examples</i> :<br>LPT1<br>SIGNON<br>OR                                                                                                    |
| { }               | Indicates a set of choices in a syntax line. The braces themselves should never be typed.                                                                                                    |
| []                | <pre>Indicates optional items in a syntax line. The brackets themselves should<br/>never be typed.<br/>Example:<br/>buildobjclient [-v] [-o name ] [-f file-list]<br/>[-1 file-list]</pre>                                                                                                    |
|                   | Separates mutually exclusive choices in a syntax line. The symbol itself should never be typed.                                                                                                    |
|                   | <ul> <li>Indicates one of the following in a command line:</li> <li>That an argument can be repeated several times in a command line</li> <li>That the statement omits additional optional arguments</li> <li>That you can enter additional parameters, values, or other information The ellipsis itself should never be typed.</li> <li><i>Example</i>:</li> <li>buildobjclient [-v] [-o name ] [-f file-list]</li> <li>[-1 file-list]</li> </ul> |
|                   | Indicates the omission of items from a code example or from a syntax line.<br>The vertical ellipsis itself should never be typed.                                                                                                    |

# **1** EJB Samples Overview

This topic includes the following sections:

- EJB Sample Applications Provided with WebLogic Enterprise
- EJB Samples Javadoc
- Before you Build and Run the EJB Sample Applications

# EJB Sample Applications Provided with WebLogic Enterprise

WebLogic Enterprise provides the following sample applications:

samples.j2ee.ejb.basic.statelessSession

Shows a stateless session bean in which the client application must maintain any state across invocations to that bean.

samples.j2ee.ejb.basic.statefulSession

Shows a session bean that uses stateful persistence.

samples.j2ee.ejb.sequence.jdbc

Shows an entity bean that automatically generates its primary key by calling directly to a database using a connection pool and JDBC.

samples.j2ee.ejb.sequence.oracle

Shows an entity bean that automatically generates its primary key by calling directly to a database using a connection pool and an Oracle database.

samples.j2ee.ejb.subclass.parent

Shows a stateless session bean called ParentBean that is the parent class for another bean, ChildBean.

samples.j2ee.ejb.subclass.child

Shows a stateless session bean called ChildBean that inherits methods from a ParentBean, and also shows one bean calling another bean.

samples.j2ee.ejb.utils

Contains a Java application that creates a list of all the EJBs deployed in a WebLogic Enterprise server process.

This document describes each of these sample applications, and also explains how to build and run them.

## **EJB Samples Javadoc**

Javadoc for the EJB sample applications is installed in the locations shown in Table 1-1. If you are viewing this document in a browser, you can click the name in the left column to display the related Javadoc.

| Sample Application     | Location                                                                                                    |
|------------------------|----------------------------------------------------------------------------------------------------|
| All packages           | Windows NT                                                                                                    |
|                        | <pre>%TUXDIR%\samples\j2ee\ejb\docs\index.html</pre>                                                                  |
|                        | UNIX                                                                                                    |
|                        | <pre>\$TUXDIR/samples/j2ee/ejb/docs/index.html</pre>                                                                  |
|                        |                                                                                                    |
| Stateless session bean | Windows NT                                                                                                    |
| Stateless session bean | Windows NT<br>%TUXDIR%\samples\j2ee\ejb\docs\samples\j2ee\ejb\basic\<br>statelessSession\package-summary.html         |
| Stateless session bean | Windows NT<br>%TUXDIR%\samples\j2ee\ejb\docs\samples\j2ee\ejb\basic\<br>statelessSession\package-summary.html<br>UNIX |

Table 1-1 EJB Sample Application Javadoc

| Sample Application    | Location                                                                                                    |
|-----------------------|----------------------------------------------------------------------------------------------------|
| Stateful session bean | <pre>Windows NT %TUXDIR%\samples\j2ee\ejb\docs\samples\j2ee\ejb\basic\ statefulSession\package-summary.html UNIX \$TUXDIR/samples/j2ee/ejb/docs/samples/j2ee/ejb/basic\ statefulSession/package-summary.html</pre> |
| JDBC sequence bean    | <pre>Windows NT %TUXDIR%\samples\j2ee\ejb\docs\samples\j2ee\ejb\sequence\ jdbc\package-summary.html UNIX \$TUXDIR/samples/j2ee/ejb/docs/samples/j2ee/ejb/sequence\ jdbc/package-summary.html</pre>                 |
| Oracle sequence bean  | <pre>Windows NT %TUXDIR%\samples\j2ee\ejb\docs\samples\j2ee\ejb\sequence\ oracle\package-summary.html UNIX \$TUXDIR/samples/j2ee/ejb/docs/samples/j2ee/ejbs/equence\ oracle/package-summary.html</pre>             |
| Parent bean           | <pre>Windows NT %TUXDIR%\samples\j2ee\ejb\docs\samples\j2ee\ejb\subclass\ parent\package-summary.html UNIX \$TUXDIR/samples/j2ee/ejb/docs/samples/j2ee/ejb/subclass\ parent/package-summary.html</pre>             |
| Child bean            | <pre>Windows NT %TUXDIR%\samples\j2ee\ejb\docs\samples\j2ee\ejb\subclass\ child\package-summary.html UNIX \$TUXDIR/samples/j2ee/ejb/docs/samples/j2ee/ejb/subclass\ child/package-summary.html</pre>               |

# Before you Build and Run the EJB Sample Applications

Each of the subsequent chapters in this guide explain all the steps for building and running each sample. In general, though, note the following about these sample applications:

1. The instructions described here are available in the WebLogic online documentation and also in the following location on the software CD:

#### Windows NT

%TUXDIR%\samples\j2ee\ejb

#### UNIX

\$TUXDIR/samples/j2ee/ejb

2. Create a work directory on your machine, and copy the contents of the following directory into the work directory:

#### Windows NT

%TUXDIR%\samples\j2ee\ejb

#### UNIX

\$TUXDIR/samples/j2ee/ejb

You need to build each sample one at a time. All the samples use the following common build and execute a script, which are located in the preceding directory, for each platform:

#### Windows NT

Execute the batch file runme.cmd.

#### UNIX

Execute shell script file runme.ksh.

3. Before running the build script/batch file for each sample application, make sure that the following system environment variables are set:

| Variable    | Description                                                                           |
|-------------|---------------------------------------------------------------------------------------|
| TUXDIR      | The directory path where you installed the WebLogic Enterprise software. For example: |
|             | Windows NT                                                                            |
|             | TUXDIR=c:\wledir                                                                      |
|             | UNIX                                                                                  |
|             | TUXDIR=/usr/local/wledir                                                              |
| JAVA_HOME   | The directory path where you installed the JDK software. For example:                 |
|             | Windows NT                                                                            |
|             | JAVA_HOME =c:\JDK1.2                                                                  |
|             | UNIX                                                                                  |
|             | <pre>JAVA_HOME =/usr/local/JDK1.2</pre>                                               |
| ORACLE_HOME | The directory path where you installed the Oracle software.<br>For example:           |
|             | ORACLE_HOME=/usr/local/oracle                                                         |
|             | You need to set this environment variable on UNIX operating systems only.             |

4. You may optionally set the system environment variables listed in Table 1-2 prior to running the build command to change their default value. See the *Administration Guide* for more information about selecting appropriate values for these environment variables.

| Variable | Description                                                                                                    |
|----------|----------------------------------------------------------------------------------------------------|
| HOST     | The host name portion of the TCP/IP network address<br>used by the ISL process to accept connections from Java<br>clients. The default value is the name of the local machine. |
| PORT     | The TCP port number at which the ISL process listens for incoming requests; it must be a number between 0 and 65535. The default value is 2468.                                |

| Variable    | Description                                                                                                    |
|-------------|----------------------------------------------------------------------------------------------------|
| IPCKEY      | The address of shared memory; it must be a number greater than 32769 unique to this application on this system. The default value is 55432.                                                                 |
| DB_INSTANCE | Name of the database instance or server. The default value for Oracle is Beq-Local. This is needed only for the samples that use a database.                                                                |
| DB_USER     | Name of the database user. The default is scott. This is needed only for the samples that use a database.                                                                                                   |
| DB_PASSWORD | Password for the database user. The default is tiger.<br>This is needed only for the samples that use a database.                                                                                           |
| DB_DRIVER   | The Java class name of the database driver. The default is<br>the Oracle 8i driver,<br>weblogic.jdbc20.oci815.Driver.This is needed<br>only for the samples that use a database.                            |
| DB_URL      | Database connection URL. The default for Oracle is jdbc:weblogic:oracle:Beq-Local. If the database instance is not named, set DB_INSTANCE to null. This is needed only for the samples that use a database. |

When you enter the tmboot command to start one of the EJB sample applications, the following server processes are started:

• TMSYSEVT

The BEA Tuxedo system Event Broker.

• TMFFNAME

The following TMFFNAME processes are started:

The TMFFNAME server process with the -N option and the -M option is the MASTER NameManager service. The -N option starts the NameManager service; the -M option starts this name manager as a MASTER. This service maintains a mapping of application-supplied names to object references.

The TMFFNAME server process with the -N option only is a SLAVE NameManager service.

The TMFFNAME server with the -F option contains the FactoryFinder object.

• JavaServer

The JavaServer takes one or more EJB JAR files that were created for the application.

• ISL

The IIOP Listener/Handler.

# **Restoring the Sample Applications Directory to Its Original State**

You can restore the sample application directory to its original state by completing the following steps:

- 1. Set the directory to the directory containing the sample application.
- 2. Enter the following command:

#### Windows NT

prompt>%TUXDIR%\samples\j2ee\ejb\clean.cmd

UNIX

prompt>./\$TUXDIR/samples/j2ee/ejb/clean.ksh

# 2 Stateless Session Bean Sample Application

This topic includes the following sections:

- How the Stateless Session Bean Sample Works
- Building and Running the Stateless Session Bean Sample
- Stopping the Sample Application
- Stateless Session Bean Javadoc

# How the Stateless Session Bean Sample Works

This sample demonstrates the usage of stateless session EJBs using a simple stock trader application. This sample demonstrates how the client must maintain any persistent state -- such as the change in the cash account -- across repeated calls to the session EJB.

The EJB in this sample provides basic trading methods such as buying and selling stocks. Since there are no persistent stores involved in this sample, all the stock data are set in the deployment descriptor of the EJB as environment properties. The container supplies the data to the EJB through JNDI lookup operation.

The stateless session bean sample application implements the following classes:

| Class       | Description                                                                                     |
|-------------|-------------------------------------------------------------------------------------------------|
| Client      | This bean:                                                                                      |
|             | <ul> <li>Creates a trader and performs repeated buying and selling of<br/>shares.</li> </ul>    |
|             | <ul> <li>Shows persistence of state between invocations to the<br/>TraderBean class.</li> </ul> |
|             | <ul> <li>Maintains state between invocations.</li> </ul>                                        |
| TraderBean  | This bean does not manage any persistence of state between invocations on it.                   |
| TradeResult | This bean contains the results of a buy/sell transaction.                                       |

# Building and Running the Stateless Session Bean Sample

To build and run the stateless session bean sample application, complete the following steps:

- 1. Verify the environment variables.
- 2. Create a work directory on your machine under the directory described in step 2 in the section "Before you Build and Run the EJB Sample Applications" on page 1-4.
- 3. Change the protection attribute on the files for the stateless session bean sample application.
- 4. Execute the runme command.

The following sections describe these steps, and also explain the following:

- How to run the stateless session bean sample application
- Processes and files created by the stateless session bean sample application

### Verifying the Settings of the Environment Variables

Before building and running the sample application, you need to ensure that certain environment variables are set on your system. In most cases, these environment variables are set as part of the installation procedure. However, you need to check the environment variables to ensure they reflect correct information.

The following table lists the environment variables required to run the stateless session bean sample application.

| Environment Variable | Description                                                           |
|----------------------|-----------------------------------------------------------------------|
| TUXDIR               | The directory path where you installed the WebLogic                   |
|                      | Enterprise software. For example:                                     |
|                      | Windows NT                                                            |
|                      | TUXDIR=c:\wledir                                                      |
|                      | UNIX                                                                  |
|                      | TUXDIR=/usr/local/wledir                                              |
| JAVA_HOME            | The directory path where you installed the JDK software. For example: |
|                      | Windows NT                                                            |
|                      | JAVA_HOME =c:\JDK1.2                                                  |
|                      | UNIX                                                                  |
|                      | <pre>JAVA_HOME =/usr/local/JDK1.2</pre>                               |

You may optionally set the following system environment variables to change their default value prior to running the stateless session bean sample application runme command. See the *Administration Guide* for more information about selecting appropriate values for these environment variables.

The following table lists the optional environment variables required to run the stateless session bean sample application.

| Environment Variable | Description                                                                                                    |
|----------------------|----------------------------------------------------------------------------------------------------|
| HOST                 | The host name portion of the TCP/IP network address used by<br>the ISL process to accept connections from Java clients. The<br>default value is the name of the local machine. |
| PORT                 | The TCP port number at which the ISL process listens for incoming requests; it must be a number between 0 and 65535. The default value is 2468.                                |
| IPCKEY               | The address of shared memory; it must be a number greater<br>than 32769 unique to this application on this system. The<br>default value is 55432.                              |

#### **Verifying the Environment Variables**

To verify that the information for the environment variables defined during installation is correct, complete the following steps:

#### Windows NT

- 1. From the Start menu, select Settings.
- 2. From the Settings menu, select the Control Panel.

The Control Panel appears.

3. Click the System icon.

The System Properties window appears.

4. Click the Environment tab.

The Environment page appears.

5. Check the settings for TUXDIR and JAVA\_HOME.

#### UNIX

- 1. Enter the ksh command to use the Korn shell.
- 2. Enter the printenv command to display the values of TUXDIR and JAVA\_HOME, as in the following example:

```
ksh prompt>printenv TUXDIR
ksh prompt>printenv JAVA_HOME
```

### **Changing the Environment Variables**

To change the environment variable settings, complete the following steps:

#### Windows NT

- 1. From the Start menu, select Settings.
- 2. From the Settings menu, select the Control Panel.

The Control Panel appears.

3. Click the System icon.

The System Properties window appears.

4. Click the Environment tab.

The Environment page appears.

- 5. On the Environment page in the System Properties window, click the environment variable you want to change or enter the name of the environment variable in the Variable field.
- 6. Enter the correct information for the environment variable in the Value field.
- 7. Click OK to save the changes.

#### UNIX

- 1. Enter the ksh command to use the Korn shell.
- 2. Enter the export command to set the correct values for the TUXDIR and JAVA\_HOME environment variables, as in the following example:

```
ksh prompt>export TUXDIR=directorypath
ksh prompt>export JAVA_HOME=directorypath
```

## **Copying the Files for the Stateless Session Bean Sample Application into a Work Directory**

You need to copy the files for the stateless session bean sample application into a work directory on your local machine. The following steps describe how to copy all the example files into a work directory.

1. If you are using a UNIX system, enter the ksh command to use the Korn shell:

prompt>ksh ksh prompt>

- 2. Create a work directory on your machine under the directory described in step 2 in the section "Before you Build and Run the EJB Sample Applications" on page 1-4.
- 3. Copy the contents of the following directory into the work directory:

#### Windows NT

%TUXDIR%\samples\j2ee\ejb\basic\statelessSession

#### UNIX

\$TUXDIR/samples/j2ee/ejb/basic/statelessSession

The files copied into the work directory are in two categories:

- Files specific to the stateless session bean example
- Utility files used for building and running the example application

#### **Sample Application Files**

Table 2-1 lists and describes all the files for this sample application.

#### **Table 2-1 Sample Application Files**

| File        | Description                                                                        |
|-------------|------------------------------------------------------------------------------------|
| ejb-jar.xml | The XML deployment descriptor file used to help add the bean to the EJB container. |

| File                          | Description                                                                                                    |
|-------------------------------|----------------------------------------------------------------------------------------------------|
| weblogic-ejb-extensions.xml   | A file containing the WebLogic Enterprise extensions to the deployment descriptor DTD.                                                                                                    |
| Client.Java                   | The Java source code for the client.                                                                                                    |
| TraderBean.java               | The Java source code for the stateless session<br>bean. This class contains the business logic<br>method implementations and methods required<br>by the Sun Microsystems, Inc. EJB 1.1<br>specification. |
| Trader.java                   | The Java source code for the Remote interface of the TraderBean class.                                                                                                    |
| TraderHome.java               | The Java source code for the Home interface of the TraderBean class.                                                                                                    |
| TradeResult.java              | Application-specific utility class used to carry a trade execution result between the EJB and the client.                                                                                                |
| ProcessingErrorException.java | Application-specific exception thrown by the TraderBean class for business methods.                                                                                                    |
| index.html                    | File containing these instructions.                                                                                                    |

### **Utility Files**

Table 2-2 lists and describes the utility files for this sample application. These files are generated based on the WebLogic Enterprise installation environment. The following files are generated in the same directory as where the source files are found.

| File      | Description                                                                                                    |
|-----------|----------------------------------------------------------------------------------------------------|
| runme.cmd | The Windows NT batch file that contains<br>commands to set the environment, boot the server,<br>and execute the client for this sample. |

| File                               | Description                                                                                                    |
|------------------------------------|----------------------------------------------------------------------------------------------------|
| runme.ksh                          | The UNIX Korn shell script that contains<br>commands to boot the server and execute the<br>client for this sample.                                                                                                    |
| run_client.cmd                     | The batch file to run the client on Windows NT systems.                                                                                                    |
| run_client.ksh                     | The script file to run the client on UNIX systems.                                                                                                    |
| setenv.cmd                         | The batch file to set the necessary environment variables on Windows NT systems.                                                                                                    |
| setenv.ksh                         | The script file to set the necessary environment variables on UNIX systems.                                                                                                    |
| ubbconfig                          | The WebLogic Enterprise server configuration file to be used on UNIX systems.                                                                                                    |
| ubbconfig.nt                       | The WebLogic Enterprise server configuration file to be used on Windows NT systems.                                                                                                    |
| ejb_basic_statelessSession.<br>jar | The EJB JAR file that contains the source file<br>classes, the container-specific class files generated<br>by the ejbc command, and the deployment<br>descriptor files. This is the EJB JAR file that is<br>deployed on the WebLogic Enterprise server. |

# Changing the Protection Attribute on the Files for the Stateless Session Bean Sample Application

During the installation of the WebLogic Enterprise software, the sample application files are marked read-only. Before you can edit or build the files in the stateless session bean sample application, you need to change the protection attribute of the files you copied into your work directory, as follows:

#### Windows NT

prompt>attrib /S -r drive:\workdirectory\\*.\*

#### UNIX

prompt>ksh

ksh prompt>chmod +w /workdirectory/\*.\*

On the UNIX operating system platform, you also need to change the permission of runme.ksh and clean.ksh to give execute permission to those files, as follows:

```
ksh prompt>chmod +x *.ksh
```

### **Executing the runme Command**

The runme command automates the following steps:

- 1. Loads the UBBCONFIG file.
- 2. Compiles the code for the stateless session bean sample application.
- 3. Starts the server application using the tmboot command.
- 4. Starts the client application.
- 5. Stops the server application using the tmshutdown command.

To build and run the stateless session bean sample application, make sure you have copied the scripts described in "Before you Build and Run the EJB Sample Applications" on page 1-4, and enter the runme command, as follows:

#### Windows NT

prompt>cd workdirectory

prompt>runme basic statelessSession

#### UNIX

ksh prompt>cd workdirectory
ksh prompt>./runme.ksh basic statelessSession

A number of messages are displayed, along with whether or not the build procedure was successful. Note that the sample is not only built, but also the servers are booted and the client is run once.

### **Running the Sample Manually**

After you have executed the runme command, you can run the sample manually if you like. To run the samples manually, complete the following steps:

- 1. Change to the sample's work directory, if necessary.
- 2. Make sure that your environment is set correctly by entering the following command:

Windows NT

prompt>setenv

#### UNIX

prompt>. ./setenv.ksh

3. Boot the server and run the client by entering the following commands:

#### Windows NT

prompt>tmboot -y
prompt>run\_client.cmd

#### UNIX

prompt>tmboot -y
prompt>./run\_client.ksh

### **Processes and Files Generated by the Sample Application**

When the you enter the tmboot command to start one of the EJB sample applications, the following server processes are started:

TMSYSEVT

The BEA Tuxedo system Event Broker.

TMFFNAME

The following TMFFNAME processes are started:

• The TMFFNAME server process with the -N option and the -M option is the MASTER NameManager service. The -N option starts the NameManager

service; the -M option starts this name manager as a MASTER. This service maintains a mapping of application-supplied names to object references.

- The TMFFNAME server process with the -N option is a SLAVE NameManager service.
- The TMFFNAME server with the -F option contains the FactoryFinder object.
- JavaServer

The JavaServer takes one or more EJB JAR files that were created for the application.

ISL

The IIOP Listener/Handler.

# **Stopping the Sample Application**

You can stop the stateless session bean sample application by entering the following command:

```
prompt>tmshutdown -y
```

## **Stateless Session Bean Javadoc**

The Javadoc for the stateless session bean example is in the following location:

#### Windows NT

%TUXDIR%/samples/j2ee/ejb/basic/statelessSession/index.html

#### UNIX

TUXDIR samples j2ee ejb basic stateless Session index.html

If you are viewing this document in a browser, you can click the following link to display this Javadoc:

Package samples.j2ee.ejb.basic.statelessSession

# **3** Stateful Session Bean Sample Application

This topic includes the following sections:

- How the Stateful Session Bean Sample Works
- Building and Running the Stateful Session Bean Sample
- Stopping the Sample Application
- Stateful Session Bean Javadoc

# How the Stateful Session Bean Sample Works

This sample application shows how repeated calls to the same session bean have a persistent state -- the change in the cash account -- that is maintained across all the calls. Notice that neither the client nor the EJB do anything to maintain that state: the container handles it transparently. All the logic for the cash account is encapsulated in the bean, unlike the stateless session sample where all persistence is provided by the client.

The EJB in this sample provides basic trading methods such as buying and selling stocks. Since there are no persistent stores involved in this sample, all the stock data are set in the deployment descriptor of the EJB as environment properties. The container supplies the data to the EJB through the JNDI lookup operation.

This sample provides two types of clients: one is a simple single threaded client, and the other is a multithreaded client. The stateful session bean sample application implements the following classes:

| Class       | Description                                                                                                    |
|-------------|----------------------------------------------------------------------------------------------------|
| Client      | This class:                                                                                                    |
|             | <ul> <li>Creates a trader and performs repeated buying and selling of<br/>shares.</li> </ul>                                                                                                    |
|             | <ul> <li>Shows persistence of state between calls to the TraderBean;<br/>the client does not do anything to maintain state between calls.</li> </ul>                                                                                      |
|             | • Searches the JNDI tree for an appropriate container.                                                                                                    |
| MultiClient | This class demonstrates calling a stateful session bean using<br>multiple colocated clients: each thread is a trader, and performs<br>repeated buying and selling of shares Persistence of state between<br>calls to the TraderBean bean. |
|             | Like the single-threaded Client bean, the MultiClient bean does not do anything to maintain state between calls.                                                                                                    |
| TraderBean  | This bean does not manage any persistence of state between invocations on it.                                                                                                    |
| TradeResult | This bean contains the results of a buy/sell transaction.                                                                                                    |

# Building and Running the Stateful Session Bean Sample

To build and run the stateful session bean sample application, complete the following steps:

- 1. Verify the environment variables.
- 2. Copy the files for the stateful session bean sample application into a work directory.

- 3. Change the protection attribute on the files for the stateful session bean sample application.
- 4. Execute the runme command.

The following sections describe these steps, and also explain the following:

- How to run the stateful session bean sample application
- Processes and files created by the stateful session bean sample application

### Verifying the Settings of the Environment Variables

Before building and running the sample application, you need to ensure that certain environment variables are set on your system. In most cases, these environment variables are set as part of the installation procedure. However, you need to check the environment variables to ensure they reflect correct information.

Table 3-1 lists the environment variables required to run the stateful session bean sample application.

| Description                                                           |
|-----------------------------------------------------------------------|
| The directory path where you installed the WebLogic                   |
| Enterprise software. For example:                                     |
| Windows NT                                                            |
| TUXDIR=c:\wledir                                                      |
| UNIX                                                                  |
| TUXDIR=/usr/local/wledir                                              |
| The directory path where you installed the JDK software. For example: |
| Windows NT                                                            |
| JAVA_HOME =c:\JDK1.2                                                  |
| UNIX                                                                  |
| JAVA_HOME =/usr/local/JDK1.2                                          |
|                                                                       |

#### **Table 3-1 Environment Variables**

You may optionally set the following system environment variables to change their default value prior to running the stateful session bean sample application runme command. See the *Administration Guide* for more information about selecting appropriate values for these environment variables.

Table 3-2 lists the optional environment variables required to run the stateful session bean sample application.

| Environment Variable | Description                                                                                                    |
|----------------------|----------------------------------------------------------------------------------------------------|
| HOST                 | The host name portion of the TCP/IP network address used by<br>the ISL process to accept connections from Java clients. The<br>default value is the name of the local machine. |
| PORT                 | The TCP port number at which the ISL process listens for incoming requests; it must be a number between 0 and 65535. The default value is 2468.                                |
| IPCKEY               | The address of shared memory; it must be a number greater than 32769 unique to this application on this system. The default value is 55432.                                    |

#### Table 3-2 Optional Environment Variables

#### **Verifying the Environment Variables**

To verify that the information for the environment variables defined during installation is correct, complete the following steps:

#### Windows NT

- 1. From the Start menu, select Settings.
- 2. From the Settings menu, select the Control Panel.

The Control Panel appears.

3. Click the System icon.

The System Properties window appears.

4. Click the Environment tab.

The Environment page appears.
5. Check the settings for TUXDIR and JAVA\_HOME.

#### UNIX

- 1. Enter the ksh command to use the Korn shell.
- 2. Enter the printenv command to display the values of TUXDIR and JAVA\_HOME, as in the following example:

ksh prompt>printenv TUXDIR ksh prompt>printenv JAVA\_HOME

#### **Changing the Environment Variables**

To change the environment variable settings, complete the following steps:

#### Windows NT

- 1. From the Start menu, select Settings.
- 2. From the Settings menu, select the Control Panel.

The Control Panel appears.

3. Click the System icon.

The System Properties window appears.

4. Click the Environment tab.

The Environment page appears.

- 5. On the Environment page in the System Properties window, click the environment variable you want to change or enter the name of the environment variable in the Variable field.
- 6. Enter the correct information for the environment variable in the Value field.
- 7. Click OK to save the changes.

#### UNIX

- 1. Enter the ksh command to use the Korn shell.
- 2. Enter the export command to set the correct values for the TUXDIR and JAVA\_HOME environment variables, as in the following example:

```
ksh prompt>export TUXDIR=directorypath
ksh prompt>export JAVA_HOME=directorypath
```

## **Copying the Files for the Stateful Session Bean Sample Application into a Work Directory**

You need to copy the files for the stateful session bean sample application into a work directory on your local machine. The following steps describe how to copy all the example files into a work directory.

1. If you are using a UNIX system, enter the ksh command to use the Korn shell:

prompt>ksh ksh prompt>

- 2. Create a work directory on your machine under the directory described in step 2 in the section "Before you Build and Run the EJB Sample Applications" on page 1-4.
- 3. Copy the contents of the following directory into the work directory:

#### Windows NT

%TUXDIR%\samples\j2ee\ejb\basic\statefulSession

#### UNIX

\$TUXDIR/samples/j2ee/ejb/basic/statefulSession

The files copied into the work directory are in two categories:

- Files specific to the stateful session bean example
- Utility files used for building and running the example application

#### Sample Application Files

Table 3-3 lists and describes all the files for this sample application:

#### **Table 3-3 Sample Application Files**

| File                          | Description                                                                                                    |
|-------------------------------|----------------------------------------------------------------------------------------------------|
| ejb-jar.xml                   | The XML deployment descriptor file used to help add the bean to the EJB container.                                                                                            |
| weblogic-ejb-extensions.xml   | A file containing the WebLogic Enterprise extensions to the deployment descriptor DTD.                                                                                        |
| Client.Java                   | The Java source code for the client application.                                                                                                    |
| TraderBean.java               | The Java source code for the stateful session<br>bean. This class contains the business logic<br>method implementations and methods required<br>by the EJB specification 1.1. |
| Trader.java                   | The Java source code for the Remote interface of the TraderBean class.                                                                                                    |
| TraderHome.java               | The Java source code for the Home interface of the TraderBean class.                                                                                                    |
| TradeResult.java              | Application-specific utility class used to carry a trade execution result between the EJB and the client.                                                                     |
| ProcessingErrorException.java | Application-specific utility class used to carry a trade execution result between the EJB and the client.                                                                     |

#### **Utility Files**

Table 3-4 lists and describes the utility files for this sample application. These files are generated based on the WebLogic Enterprise installation environment. The following files are generated in the same directory as where the source files are found.

| File            | Description                                                                                                    |
|-----------------|----------------------------------------------------------------------------------------------------|
|                 | Description                                                                                                    |
| runme.cmd       | The Windows NT batch file that contains<br>commands to set the environment, boot the server,<br>and execute the client for this sample. |
| runme.ksh       | The UNIX Korn shell script that contains<br>commands to boot the server and execute the<br>client for this sample.                      |
| run_client.cmd  | The batch file to run the client application on Windows NT systems.                                                                     |
| run_client.ksh  | The script file to run the client on UNIX systems.                                                                                      |
| run_mclient.ksh | The script file to run the multithreaded client application on UNIX systems.                                                            |
| run_mclient.cmd | The batch file to run the multithreaded client application on Windows NT systems.                                                       |
| setenv.cmd      | The batch file to set the necessary environment variables on Windows NT systems.                                                        |
| setenv.ksh      | The script file to set the necessary environment variables on UNIX systems.                                                             |
| ubbconfig       | The WebLogic Enterprise server configuration file to be used on UNIX systems.                                                           |
| ubbconfig.nt    | The WebLogic Enterprise server configuration file to be used on Windows NT systems.                                                     |
| index.html      | File containing these instructions.                                                                                                    |

#### Table 3-4 Utility Files

# Changing the Protection Attribute on the Files for the Stateful Session Bean Sample Application

During the installation of the WebLogic Enterprise software, the sample application files are marked read-only. Before you can edit or build the files in the stateful session bean sample application, you need to change the protection attribute of the files you copied into your work directory, as follows:

#### Windows NT

prompt>attrib /S -r drive:\workdirectory\\*.\*

#### UNIX

prompt>ksh

ksh prompt>chmod +w /workdirectory/\*.\*

On the UNIX operating system platform, you also need to change the permission of runme.ksh and clean.ksh to give execute permission to those files, as follows:

ksh prompt>chmod +x \*.ksh

## **Executing the runme Command**

The runme command automates the following steps:

- 1. Loads the UBBCONFIG file.
- 2. Compiles the code for the stateful session bean sample application.
- 3. Starts the server application using the tmboot command.
- 4. Starts the client application.
- 5. Stops the server application using the tmshutdown command.

To build and run the stateless session bean sample application, make sure you have copied the scripts described in "Before you Build and Run the EJB Sample Applications" on page 1-4, and enter the runme command, as follows:

#### Windows NT

prompt>cd workdirectory

prompt>runme basic statefulSession

#### UNIX

ksh prompt>cd workdirectory

ksh prompt>./runme.ksh basic statefulSession

A number of messages are displayed, along with whether or not the build procedure was successful. Note that the sample is not only built, but also the servers are booted and the client is run once.

## **Running the Sample Manually**

After you have executed the runme command, you can run the sample manually if you like. To run the samples manually, complete the following steps:

- 1. Change to the sample's work directory, if necessary.
- 2. Make sure that your environment is set correctly by entering the following command:

#### Windows NT

prompt>setenv

#### UNIX

prompt>. ./setenv.ksh

3. Boot the server and run the client by entering the following commands:

#### Windows NT

prompt>tmboot -y
prompt>run\_client.cmd

#### UNIX

prompt>tmboot -y
prompt>./run\_client.ksh

### **Processes and Files Generated by the Sample Application**

When the you enter the tmboot command to start one of the EJB sample applications, the following server processes are started:

TMSYSEVT

The BEA Tuxedo system Event Broker.

TMFFNAME

The following TMFFNAME processes are started:

- The TMFFNAME server process with the -N option and the -M option is the MASTER NameManager service. The -N option starts the NameManager service; the -M option starts this name manager as a MASTER. This service maintains a mapping of application-supplied names to object references.
- The TMFFNAME server process with the -N option is a SLAVE NameManager service.
- The TMFFNAME server with the -F option contains the FactoryFinder object.
- JavaServer

The JavaServer takes one or more EJB JAR files that were created for the application.

ISL

The IIOP Listener/Handler.

# **Stopping the Sample Application**

You can stop the stateful session bean sample application by entering the following command:

```
prompt>tmshutdown -y
```

# **Stateful Session Bean Javadoc**

The Javadoc for the stateleful session bean example is in the following location:

#### Windows NT

%TUXDIR%/samples/j2ee/ejb/basic/statefulSession/index.html

#### UNIX

\$TUXDIR\samples\j2ee\ejb\basic\statefulSession\index.html

If you are viewing this document in a browser, you can click the following link to display this Javadoc:

Package samples.j2ee.ejb.basic.statefulSession

# 4 JDBC Sequence Bean Sample Application

This topic includes the following sections:

- How the JDBC Sequence Bean Sample Works
- Building and Running the JDBC Sequence Bean Sample
- Stopping the Sample Application
- JDBC Sequence Bean Javadoc

# How the JDBC Sequence Bean Sample Works

This sample demonstrates creating unique identification numbers using EJBs. You can use these techniques when you create an entity bean that requires a unique primary key. This sample uses a container-managed, persistence-based entity bean with a JDBC connection pool to show using a database table to create unique keys. The table and ranges for the keys are defined in the deployment descriptor.

The JDBC sequence bean sample application implements the following classes:

| Class           | Description                                                                                                    |
|-----------------|----------------------------------------------------------------------------------------------------|
| Client          | This class demonstrates calling an entity bean, followed by creating<br>two new accounts with an opening balance, and an<br>automatically-generated primary key. |
| AutoAccountBean | This is the container-managed, persistence-based entity bean that<br>uses a database table to create unique keys.                                                |
| AutoAccountPK   | This class serves as the interface of the primary key for the AutoAccountBean EJB.                                                                               |

# Building and Running the JDBC Sequence Bean Sample

To build and run the JDBC sequence bean sample application, complete the following steps:

- 1. Verify the environment variables.
- Copy the files for the JDBC sequence bean sample application into a work directory.
- 3. Change the protection attribute on the files for the JDBC sequence bean sample application.
- 4. Execute the runme command.

The following sections describe these steps, and also explain the following:

- How to run the JDBC sequence bean sample application
- Processes and files created by the JDBC sequence bean sample application

### **Verifying the Settings of the Environment Variables**

Before building and running the sample application, you need to ensure that certain environment variables are set on your system. In most cases, these environment variables are set as part of the installation procedure. However, you need to check the environment variables to ensure they reflect correct information.

Table 4-1 lists the environment variables required to run the JDBC sequence bean sample application.

| Environment Variable | Description                                                                              |
|----------------------|------------------------------------------------------------------------------------------|
| TUXDIR               | The directory path where you installed the WebLogic<br>Enterprise software. For example: |
|                      | Windows NT                                                                               |
|                      | TUXDIR=c:\wledir                                                                         |
|                      | UNIX                                                                                     |
|                      | TUXDIR=/usr/local/wledir                                                                 |
| JAVA_HOME            | The directory path where you installed the JDK software. For example:                    |
|                      | Windows NT                                                                               |
|                      | JAVA_HOME =c:\JDK1.2                                                                     |
|                      | UNIX                                                                                     |
|                      | JAVA_HOME =/usr/local/JDK1.2                                                             |
| ORACLE_HOME          | The directory path where you installed the Oracle software. For example:                 |
|                      | ORACLE_HOME=/usr/local/oracle                                                            |
|                      | You need to set this environment variable on UNIX operating systems only.                |

#### Table 4-1 Environment Variables

You may optionally set the following system environment variables to change their default value prior to running the JDBC sequence bean sample application runme command. See the *Administration Guide* for more information about selecting appropriate values for these environment variables.

Table 4-2 lists the optional environment variables required to run the JDBC sequence bean sample application.

| Environment Variable | Description                                                                                                    |
|----------------------|----------------------------------------------------------------------------------------------------|
| HOST                 | The host name portion of the TCP/IP network address used by<br>the ISL process to accept connections from Java clients. The<br>default value is the name of the local machine.                             |
| PORT                 | The TCP port number at which the ISL process listens for incoming requests; it must be a number between 0 and 65535. The default value is 2468.                                                            |
| IPCKEY               | The address of shared memory; it must be a number greater than 32769 unique to this application on this system. The default value is 55432.                                                                |
| DB_INSTANCE          | Name of the database instance or server. The default value for Oracle is Beq-Local. This is needed only for the samples that use a database.                                                               |
| DB_USER              | Name of the database user. The default is scott. This is needed only for the samples that use a database.                                                                                                  |
| DB_PASSWORD          | Password for the database user. The default is tiger. This is needed only for the samples that use a database.                                                                                             |
| DB_DRIVER            | The Java class name of the database driver. The default is the<br>Oracle 8i driver,<br>weblogic.jdbc20.oci815.Driver.This is needed only<br>for the samples that use a database.                           |
| DB_URL               | Database connection URL. The default for Oracle is jdbc:weblogic:oracle:Beq-Local. If the database instance is not named, set DB_INSTANCE to null.This is needed only for the samples that use a database. |

#### Table 4-2 Optional Environment Variables

#### **Verifying the Environment Variables**

To verify that the information for the environment variables defined during installation is correct, complete the following steps:

#### Windows NT

- 1. From the Start menu, select Settings.
- From the Settings menu, select the Control Panel. The Control Panel appears.
- 3. Click the System icon.

The System Properties window appears.

4. Click the Environment tab.

The Environment page appears.

5. Check the settings for TUXDIR and JAVA\_HOME.

#### UNIX

- 1. Enter the ksh command to use the Korn shell.
- 2. Enter the printenv command to display the values of TUXDIR and JAVA\_HOME, as in the following example:

```
ksh prompt>printenv TUXDIR
ksh prompt>printenv JAVA_HOME
```

#### **Changing the Environment Variables**

To change the environment variable settings, complete the following steps:

#### Windows NT

- 1. From the Start menu, select Settings.
- 2. From the Settings menu, select the Control Panel.

The Control Panel appears.

3. Click the System icon.

The System Properties window appears.

4. Click the Environment tab.

The Environment page appears.

- 5. On the Environment page in the System Properties window, click the environment variable you want to change or enter the name of the environment variable in the Variable field.
- 6. Enter the correct information for the environment variable in the Value field.
- 7. Click OK to save the changes.

#### UNIX

- 1. Enter the ksh command to use the Korn shell.
- 2. Enter the export command to set the correct values for the TUXDIR and JAVA\_HOME environment variables, as in the following example:

ksh prompt>export TUXDIR=*directorypath* ksh prompt>export JAVA\_HOME=*directorypath* 

## **Copying the Files for the JDBC Sequence Bean Sample Application into a Work Directory**

You need to copy the files for the JDBC sequence bean sample application into a work directory on your local machine. The following steps describe how to copy all the example files into a work directory.

1. If you are using a UNIX system, enter the ksh command to use the Korn shell:

prompt>ksh
ksh prompt>

- 2. Create a work directory on your machine under the directory described in step 2 in the section "Before you Build and Run the EJB Sample Applications" on page 1-4.
- 3. Copy the contents of the following directory into the work directory:

#### Windows NT

%TUXDIR%\samples\j2ee\ejb\sequence\jdbc

#### UNIX

\$TUXDIR/samples/j2ee/ejb/sequence/jdbc

The files copied into the work directory are in two categories:

- Files specific to the JDBC sequence bean example
- Utility files used for building and running the example application

#### **Sample Application Files**

Table 4-3lists and describes all the files for this sample application.

**Table 4-3 Sample Application Files** 

| File                          | Description                                                                                                    |
|-------------------------------|----------------------------------------------------------------------------------------------------|
| ejb-jar.xml                   | The XML deployment descriptor file used to help add the bean to the EJB container.                                                                                                    |
| weblogic-ejb-extensions.xml   | A file containing the WebLogic Enterprise extensions to the deployment descriptor DTD.                                                                                                   |
| Client.Java                   | The Java source code for the client application.                                                                                                    |
| AutoAccountBean.java          | The Java source code for the<br>container-managed entity bean. This class<br>contains the business logic method<br>implementations and methods required by the<br>EJB specification 1.1. |
| AutoAccount.java              | The Java source code for the remote interface of the AutoAccountBean class.                                                                                                    |
| AutoAccountHome.java          | The Java source code for the home interface of the AutoAccountBean class.                                                                                                    |
| AutoAccountPK.java            | The primary key for the EJB.                                                                                                    |
| ProcessingErrorException.java | Application-specific exception thrown by the AutoAccountBean class for business methods.                                                                                                 |
| index.html                    | File containing these instructions.                                                                                                    |

#### **Utility Files**

Table 4-4 lists and describes the utility files for this sample application. These files are generated based on the WebLogic Enterprise installation environment. The following files are generated in the same directory as where the source files are found.

| File                  | Description                                                                                                    |
|-----------------------|----------------------------------------------------------------------------------------------------|
| runme.cmd             | The Windows NT batch file that contains<br>commands to set the environment, boot the server,<br>and execute the client for this sample                                                                                                    |
| runme.ksh             | The UNIX Korn shell script that contains<br>commands to boot the server and execute the<br>client for this sample.                                                                                                    |
| run_client.cmd        | The batch file to run the client application on Windows NT systems.                                                                                                    |
| run_client.ksh        | The script file to run the client on UNIX systems.                                                                                                    |
| setenv.cmd            | The batch file to set the necessary environment variables on Windows NT systems.                                                                                                    |
| setenv.ksh            | The script file to set the necessary environment variables on UNIX systems.                                                                                                    |
| ubbconfig             | The WebLogic Enterprise server configuration file to be used on UNIX systems.                                                                                                    |
| ubbconfig.nt          | The WebLogic Enterprise server configuration file to be used on Windows NT systems.                                                                                                    |
| ejb_sequence_jdbc.jar | The EJB JAR file that contains the source file<br>classes, the container-specific class files generated<br>by the ejbc command, and the deployment<br>descriptor files. This is the EJB JAR file that is<br>deployed on the WebLogic Enterprise server. |

#### Table 4-4 Utility Files

# Changing the Protection Attribute on the Files for the JDBC Sequence Bean Sample Application

During the installation of the WebLogic Enterprise software, the sample application files are marked read-only. Before you can edit or build the files in the JDBC sequence bean sample application, you need to change the protection attribute of the files you copied into your work directory, as follows:

#### Windows NT

prompt>attrib /S -r drive:\workdirectory\\*.\*

#### UNIX

prompt>ksh

ksh prompt>chmod +w /workdirectory/\*.\*

On the UNIX operating system platform, you also need to change the permission of runme.ksh and clean.ksh to give execute permission to those files, as follows:

ksh prompt>chmod +x \*.ksh

### Creating Database Records to Use With the Sample

Before you build and run the JDBC sequence bean sample application, make sure you do the following:

1. Create the table in your database using SQL statements such as the following:

```
"create table ejbAccounts (id varchar(15), bal float, type varchar(15))"
"create table idGenerator (tablename varchar(32), maxKey int)"
```

- 2. Edit the weblogic-ejb-extensions.xml file to indicate the appropriate database information. The locations within the weblogic-ejb-extensions.xml file that you need to edit are identified by the following comments:
  - \*\*\* DATABASE INFORMATION SPECIFIC TO INSTALLATION SITE \*\*\*

The values you need to provide are for the database URL, user, and password.

## **Executing the runme Command**

The runme command automates the following steps:

- 1. Loads the UBBCONFIG file.
- 2. Compiles the code for the JDBC sequence bean sample application.
- 3. Starts the server application using the tmboot command.
- 4. Starts the client application.
- 5. Stops the server application using the tmshutdown command.

To build and run the stateless session bean sample application, make sure you have copied the scripts described in "Before you Build and Run the EJB Sample Applications" on page 1-4, and enter the runme command, as follows:

#### Windows NT:

prompt>cd workdirectory

prompt>runme sequence jdbc

#### UNIX:

ksh prompt>cd workdirectory

ksh prompt>./runme.ksh sequence jdbc

A number of messages are displayed, along with whether or not the build procedure was successful. Note that the sample is not only built, but also the servers are booted and the client is run once.

## **Running the Sample Manually**

After you have executed the runme command, you can run the sample manually if you like. To run the samples manually, complete the following steps:

- 1. Change to the sample's work directory, if necessary.
- 2. Make sure that your environment is set correctly by entering the following command:

#### Windows NT

prompt>setenv

#### UNIX

```
prompt>. ./setenv.ksh
```

3. Boot the server and run the client by entering the following commands:

#### Windows NT

```
prompt>tmboot -y
prompt>run_client.cmd
```

#### UNIX

```
prompt>tmboot -y
prompt>./run_client.ksh
```

### Processes and Files Generated by the Sample Application

When the you enter the tmboot command to start the JDBC sequence bean sample application, the following server processes are started:

TMSYSEVT

The BEA Tuxedo system Event Broker.

TMFFNAME

The following TMFFNAME processes are started:

- The TMFFNAME server process with the -N option and the -M option is the MASTER NameManager service. The -N option starts the NameManager service; the -M option starts this name manager as a MASTER. This service maintains a mapping of application-supplied names to object references.
- The TMFFNAME server process with the -N option is a SLAVE NameManager service.
- The TMFFNAME server with the -F option contains the FactoryFinder object.
- JavaServer

The JavaServer takes one or more EJB JAR files that were created for the application.

■ ISL

The IIOP Listener/Handler.

# **Stopping the Sample Application**

You can stop the JDBC sequence bean sample application by entering the following command:

prompt>tmshutdown -y

## **JDBC Sequence Bean Javadoc**

The Javadoc for the JDBC sequence bean example is in the following location:

#### Windows NT

%TUXDIR%/samples/j2ee/ejb/sequence/jdbc/index.html

#### UNIX

\$TUXDIR\samples\j2ee\ejb\sequence\jdbc\index.html

If you are viewing this document in a browser, you can click the following link to display this Javadoc:

Package samples.j2ee.ejb.sequence.jdbc

# 5 Oracle Sequence Bean Sample Application

This topic includes the following sections:

- How the Oracle Sequence Bean Sample Works
- Building and Running the Oracle Sequence Bean Sample
- Stopping the Sample Application
- Oracle Sequence Bean Javadoc

# How the Oracle Sequence Bean Sample Works

This sample demonstrates creating unique identication numbers using EJBs. You could use these techniques when you create entity beans, which require a unique primary key. This sample uses a container-managed persistence (CMP) based entity bean with a JDBC connection pool to demonstrate the use of the Oracle database's sequence procedure to create unique primary keys. This sample depends on system tables that are shipped with Oracle.

This sample shows:

- How to implement an entity bean that uses container-managed persistence in WebLogic Enterprise 5.1 according to the Sun Microsystems, Inc. EJB Specification 1.1.
- The required deployment descriptor file.
- The environment and UBBCONFIG file for booting such an application as a WebLogic Enterprise 5.1 server application.

The Oracle sequence bean sample application implements the following classes:

| Class      | Description                                                                                                    |
|------------|----------------------------------------------------------------------------------------------------|
| Client     | This class demonstrates calling an entity bean, followed by creating<br>two new accounts with an opening balance and an<br>automatically-generated primary key. |
| OracleBean | This is the container-managed persistence based entity bean that<br>uses a database table to create unique keys.                                                |
| OraclePK   | This class serves as the interface of the primary key for the OracleBean EJB.                                                                                   |

# Building and Running the Oracle Sequence Bean Sample

To build and run the Oracle sequence bean sample application, complete the following steps:

- 1. Verify the environment variables.
- 2. Copy the files for the Oracle sequence bean sample application into a work directory.
- 3. Change the protection attribute on the files for the Oracle sequence bean sample application.

4. Execute the runme command.

The following sections describe these steps, and also explain the following:

- How to run the Oracle sequence bean sample application
- Processes and files created by the Oracle sequence bean sample application

### Verifying the Settings of the Environment Variables

Before building and running the sample application, you need to ensure that certain environment variables are set on your system. In most cases, these environment variables are set as part of the installation procedure. However, you need to check the environment variables to ensure they reflect correct information.

Table 5-1 lists the environment variables required to run the Oracle sequence bean sample application.

| Environment Variable | Description                                                                           |
|----------------------|---------------------------------------------------------------------------------------|
| TUXDIR               | The directory path where you installed the WebLogic Enterprise software. For example: |
|                      | Windows NT                                                                            |
|                      | TUXDIR=c:\wledir                                                                      |
|                      | UNIX                                                                                  |
|                      | TUXDIR=/usr/local/wledir                                                              |
| JAVA_HOME            | The directory path where you installed the JDK software. For example:                 |
|                      | Windows NT                                                                            |
|                      | JAVA_HOME =c:\JDK1.2                                                                  |
|                      | UNIX                                                                                  |
|                      | <pre>JAVA_HOME =/usr/local/JDK1.2</pre>                                               |
|                      |                                                                                       |

#### Table 5-1 Environment Variables

| Environment Variable | Description                                                               |
|----------------------|---------------------------------------------------------------------------|
| ORACLE_HOME          | The directory path where you installed the Oracle software. For example:  |
|                      | ORACLE_HOME=/usr/local/oracle                                             |
|                      | You need to set this environment variable on UNIX operating systems only. |

You may optionally set the following system environment variables to change their default value prior to running the Oracle sequence bean sample application runme command. See the *Administration Guide* for more information about selecting appropriate values for these environment variables.

Table 5-2 lists the optional environment variables required to run the Oracle sequence bean sample application.

| Environment Variable | Description                                                                                                    |
|----------------------|----------------------------------------------------------------------------------------------------|
| HOST                 | The host name portion of the TCP/IP network address used by<br>the ISL process to accept connections from Java clients. The<br>default value is the name of the local machine. |
| PORT                 | The TCP port number at which the ISL process listens for incoming requests; it must be a number between 0 and 65535. The default value is 2468.                                |
| IPCKEY               | The address of shared memory; it must be a number greater than 32769 unique to this application on this system. The default value is 55432.                                    |
| DB_INSTANCE          | Name of the database instance or server. The default value for Oracle is Beq-Local. This is needed only for the samples that use a database.                                   |
| DB_USER              | Name of the database user. The default is scott. This is needed only for the samples that use a database.                                                                      |
| DB_PASSWORD          | Password for the database user. The default is tiger. This is needed only for the samples that use a database.                                                                 |

#### Table 5-2 Optional Environment Variables

| Environment Variable | Description                                                                                                    |
|----------------------|----------------------------------------------------------------------------------------------------|
| DB_DRIVER            | The Java class name of the database driver. The default is the<br>Oracle 8i driver,<br>weblogic.jdbc20.oci815.Driver.This is needed only<br>for the samples that use a database.                            |
| DB_URL               | Database connection URL. The default for Oracle is jdbc:weblogic:oracle:Beq-Local. If the database instance is not named, set DB_INSTANCE to null. This is needed only for the samples that use a database. |

#### **Verifying the Environment Variables**

To verify that the information for the environment variables defined during installation is correct, complete the following steps:

#### Windows NT

- 1. From the Start menu, select Settings.
- 2. From the Settings menu, select the Control Panel.

The Control Panel appears.

3. Click the System icon.

The System Properties window appears.

4. Click the Environment tab.

The Environment page appears.

5. Check the settings for TUXDIR and JAVA\_HOME.

#### UNIX

- 1. Enter the ksh command to use the Korn shell.
- 2. Enter the printenv command to display the values of TUXDIR and JAVA\_HOME, as in the following example:

ksh prompt>printenv TUXDIR ksh prompt>printenv JAVA\_HOME

#### **Changing the Environment Variables**

To change the environment variable settings, complete the following steps:

#### Windows NT

- 1. From the Start menu, select Settings.
- 2. From the Settings menu, select the Control Panel.

The Control Panel appears.

3. Click the System icon.

The System Properties window appears.

4. Click the Environment tab.

The Environment page appears.

- 5. On the Environment page in the System Properties window, click the environment variable you want to change or enter the name of the environment variable in the Variable field.
- 6. Enter the correct information for the environment variable in the Value field.
- 7. Click OK to save the changes.

#### UNIX

- 1. Enter the ksh command to use the Korn shell.
- 2. Enter the export command to set the correct values for the TUXDIR and JAVA\_HOME environment variables, as in the following example:

```
ksh prompt>export TUXDIR=directorypath
ksh prompt>export JAVA_HOME=directorypath
```

## **Copying the Files for the Oracle Sequence Bean Sample Application into a Work Directory**

You need to copy the files for the Oracle sequence bean sample application into a work directory on your local machine. The following steps describe how to copy all the example files into a work directory.

1. If you are using a UNIX system, enter the ksh command to use the Korn shell:

prompt>ksh ksh prompt>

- 2. Create a work directory on your machine under the directory described in step 2 in the section "Before you Build and Run the EJB Sample Applications" on page 1-4.
- 3. Copy the contents of the following directory into the work directory:

#### Windows NT

%TUXDIR%\samples\j2ee\ejb\sequence\oracle

#### UNIX

\$TUXDIR/samples/j2ee/ejb/sequence/oracle

The files copied into the work directory are in two categories:

- Files specific to the Oracle sequence bean example
- Utility files used for building and running the example application

#### Sample Application Files

Table 5-3 lists and describes all the files for this sample application.

 Table 5-3 Sample Application Files

| File                        | Description                                                                                                    |
|-----------------------------|----------------------------------------------------------------------------------------------------|
| ejb-jar.xml                 | The XML deployment descriptor file used to help add the bean to the EJB container.                                                                                                    |
| weblogic-ejb-extensions.xml | A file containing the WebLogic Enterprise extensions to the deployment descriptor DTD.                                                                                                    |
| Client.Java                 | The Java source code for the client application.                                                                                                    |
| OracleBean.java             | The Java source code for the entity bean that<br>uses container-managed persistence. This class<br>contains the business logic method<br>implementations and methods required by the<br>EJB specification 1.1. |

| File                          | Description                                                                         |
|-------------------------------|-------------------------------------------------------------------------------------|
| Oracle.java                   | The Java source code for the remote interface of the OracleBean class.              |
| OracleHome.java               | The Java source code for the home interface of the OracleBean class.                |
| OraclePK.java                 | Primary key for the bean.                                                           |
| ProcessingErrorException.java | Application-specific exception thrown by the OracleBean class for business methods. |
| index.html                    | File containing these instructions.                                                 |

#### **Utility Files**

Table 5-4 lists and describes the utility files for this sample application. These files are generated based on the WebLogic Enterprise installation environment. The following files are generated in the same directory as where the source files are found.

Table 5-4 Utility Files

| File           | Description                                                                                                    |
|----------------|----------------------------------------------------------------------------------------------------|
| runme.cmd      | The Windows NT batch file that contains<br>commands to set the environment, boot the server,<br>and execute the client for this sample. |
| runme.ksh      | The UNIX Korn shell script that contains<br>commands to boot the server and execute the<br>client for this sample.                      |
| run_client.cmd | The batch file to run the client application on Windows NT systems.                                                                     |
| run_client.ksh | The script file to run the client on UNIX systems.                                                                                      |
| setenv.cmd     | The batch file to set the necessary environment variables on Windows NT systems.                                                        |
| setenv.ksh     | The script file to set the necessary environment variables on UNIX systems.                                                             |

| File                    | Description                                                                                                    |
|-------------------------|----------------------------------------------------------------------------------------------------|
| ubbconfig               | The WebLogic Enterprise server configuration file to be used on UNIX systems.                                                                                                    |
| ubbconfig.nt            | The WebLogic Enterprise server configuration file to be used on Windows NT systems.                                                                                                    |
| ejb_sequence_oracle.jar | The EJB JAR file that contains the source file<br>classes, the container-specific class files generated<br>by the ejbc command, and the deployment<br>descriptor files. This is the EJB JAR file that is<br>deployed on the WebLogic Enterprise server. |

# Changing the Protection Attribute on the Files for the Oracle sequence Bean Sample Application

During the installation of the WebLogic Enterprise software, the sample application files are marked read-only. Before you can edit or build the files in the Oracle sequence bean sample application, you need to change the protection attribute of the files you copied into your work directory, as follows:

#### Windows NT

prompt>attrib /S -r drive:\workdirectory\\*.\*

#### UNIX

prompt>ksh

ksh prompt>chmod +w /workdirectory/\*.\*

On the UNIX operating system platform, you also need to change the permission of runme.ksh and clean.ksh to give execute permission to those files, as follows:

ksh prompt>chmod +x \*.ksh

### Creating Database Records to Use With the Sample

Before you run the Oracle sequence bean sample application, make sure you do the following:

1. Create a sequence that includes one or more appropriate SQL statements, such as the following:

"create sequence ejbSequence start with 8001"

2. Edit the weblogic-ejb-extensions.xml file to indicate the appropriate database information. The locations within the weblogic-ejb-extensions.xml file that you need to edit are identified by the following comments:

\*\*\* DATABASE INFORMATION SPECIFIC TO INSTALLATION SITE \*\*\*

The values you need to provide are for the database URL, user, and password.

### **Executing the runme Command**

The runme command automates the following steps:

- 1. Loads the UBBCONFIG file.
- 2. Compiles the code for the Oracle sequence bean sample application.
- 3. Starts the server application using the tmboot command.
- 4. Starts the client application.
- 5. Stops the server application using the tmshutdown command.

To build and run the stateless session bean sample application, make sure you have copied the scripts described in "Before you Build and Run the EJB Sample Applications" on page 1-4, and enter the runme command, as follows:

#### Windows NT

```
prompt>cd workdirectory
prompt>runme sequence oracle
```

#### UNIX

ksh prompt>cd workdirectory
ksh prompt>./runme.ksh sequence oracle

A number of messages are displayed, along with whether or not the build procedure was successful. Note that the sample is not only built, but also the servers are booted and the client is run once.

### **Running the Sample Manually**

After you have executed the runme command, you can run the sample manually if you like. To run the samples manually, complete the following steps:

- 1. Change the directory to the sample's work directory, if necessary.
- 2. Make sure that your environment is set correctly by entering the following command:

#### Windows NT

prompt>setenv UNIX

- prompt>. ./setenv.ksh
- 3. Boot the server and run the client by entering the following commands:

#### Windows NT

```
prompt>tmboot -y
prompt>run_client.cmd
```

#### UNIX

```
prompt>tmboot -y
prompt>./run_client.ksh
```

### **Processes and Files Generated by the Sample Application**

When the you enter the tmboot command to start the Oracle sequence bean sample application, the following server processes are started:

TMSYSEVT

The BEA Tuxedo system Event Broker.

TMFFNAME

The following TMFFNAME processes are started:

- The TMFFNAME server process with the -N option and the -M option is the MASTER NameManager service. The -N option starts the NameManager service; the -M option starts this name manager as a MASTER. This service maintains a mapping of application-supplied names to object references.
- The TMFFNAME server process with the -N option is a SLAVE NameManager service.
- The TMFFNAME server with the -F option contains the FactoryFinder object.
- JavaServer

The JavaServer takes one or more EJB JAR files that were created for the application.

ISL

The IIOP Listener/Handler.

# **Stopping the Sample Application**

You can stop the Oracle sequence bean sample application by entering the following command:

prompt>tmshutdown -y

# **Oracle Sequence Bean Javadoc**

The Javadoc for the Oracle sequence bean example is in the following location:

#### Windows NT

%TUXDIR%/samples/j2ee/ejb/sequence/oracle/index.html

#### UNIX

\$TUXDIR\samples\j2ee\ejb\sequence\oracle\index.html

If you are viewing this document in a browser, you can click the following link to display this Javadoc:

Package samples.j2ee.ejb.sequence.oracle

# 6 Parent Bean Sample Application

This topic includes the following sections:

- How the Parent Bean Sample Works
- Building and Running the Parent Bean Sample
- Stopping the Sample Application
- Parent Bean Javadoc

# How the Parent Bean Sample Works

The parent bean sample and the child bean sample together show subclassing an EJB. Each sample shows a stateless session bean. The parent bean contains methods that are overwritten by the subclassed child bean, and the methods that are specific to the parent bean.

The parent bean sample application implements the following classes:

| Class      | Description                                                                                               |
|------------|----------------------------------------------------------------------------------------------------|
| Client     | This class is used with the ChildBean EJB to illustrate using an EJB that subclasses from a another bean. |
| ParentBean | ParentBean is a stateless session bean.                                                                   |

# Building and Running the Parent Bean Sample

To build and run the parent bean sample application, complete the following steps:

- 1. Verify the environment variables.
- 2. Copy the files for the parent bean sample application into a work directory.
- 3. Change the protection attribute on the files for the parent bean sample application.
- 4. Execute the runme command.

The following sections describe these steps, and also explain the following:

- How to run the parent bean sample application
- Processes and files created by the parent bean sample application

### Verifying the Settings of the Environment Variables

Before building and running the parent bean sample application, you need to ensure that certain environment variables are set on your system. In most cases, these environment variables are set as part of the installation procedure. However, you need to check the environment variables to ensure they reflect correct information.

The following table lists the environment variables required to run the parent bean sample application.
| Environment Variable | Description                                                           |  |
|----------------------|-----------------------------------------------------------------------|--|
| TUXDIR               | The directory path where you installed the WebLogic                   |  |
|                      | Emerprise software. For example.                                      |  |
|                      | Windows NT                                                            |  |
|                      | TUXDIR=c:\wledir                                                      |  |
|                      | UNIX                                                                  |  |
|                      | TUXDIR=/usr/local/wledir                                              |  |
| JAVA_HOME            | The directory path where you installed the JDK software. For example: |  |
|                      | Windows NT                                                            |  |
|                      | JAVA_HOME =c:\JDK1.2                                                  |  |
|                      | UNIX                                                                  |  |
|                      | JAVA_HOME =/usr/local/JDK1.2                                          |  |

You may optionally set the following system environment variables to change their default value prior to running the parent bean sample application runme command. See the *Administration Guide* for more information about selecting appropriate values for these environment variables.

Table 6-1 lists the optional environment variables required to run the parent bean sample application.

| Environment Variable | Description                                                                                                    |
|----------------------|----------------------------------------------------------------------------------------------------|
| HOST                 | The host name portion of the TCP/IP network address used by<br>the ISL process to accept connections from Java clients. The<br>default value is the name of the local machine. |
| PORT                 | The TCP port number at which the ISL process listens for incoming requests; it must be a number between 0 and 65535. The default value is 2468.                                |
| IPCKEY               | The address of shared memory; it must be a number greater<br>than 32769 unique to this application on this system. The<br>default value is 55432.                              |

## Verifying the Environment Variables

To verify that the information for the environment variables defined during installation is correct, complete the following steps:

#### Windows NT

- 1. From the Start menu, select Settings.
- 2. From the Settings menu, select the Control Panel.

The Control Panel appears.

3. Click the System icon.

The System Properties window appears.

4. Click the Environment tab.

The Environment page appears.

5. Check the settings for TUXDIR and JAVA\_HOME.

#### UNIX

- 1. Enter the ksh command to use the Korn shell.
- 2. Enter the printenv command to display the values of TUXDIR and JAVA\_HOME, as in the following example:

ksh prompt>printenv TUXDIR ksh prompt>printenv JAVA\_HOME

## **Changing the Environment Variables**

To change the environment variable settings, complete the following steps:

#### Windows NT

- 1. From the Start menu, select Settings.
- 2. From the Settings menu, select the Control Panel.

The Control Panel appears.

3. Click the System icon.

The System Properties window appears.

4. Click the Environment tab.

The Environment page appears.

- 5. On the Environment page in the System Properties window, click the environment variable you want to change or enter the name of the environment variable in the Variable field.
- 6. Enter the correct information for the environment variable in the Value field.
- 7. Click OK to save the changes.

#### UNIX

- 1. Enter the ksh command to use the Korn shell.
- 2. Enter the export command to set the correct values for the TUXDIR and JAVA\_HOME environment variables, as in the following example:

```
ksh prompt>export TUXDIR=directorypath
ksh prompt>export JAVA_HOME=directorypath
```

## **Copying the Files for the Parent Bean Sample Application into a Work Directory**

You need to copy the files for the parent bean sample application into a work directory on your local machine. The following steps describe how to copy all the example files into a work directory.

1. If you are using a Unix system, enter the ksh command to use the Korn shell:

prompt>ksh ksh prompt>

- 2. Create a work directory on your machine under the directory described in step 2 in the section "Before you Build and Run the EJB Sample Applications" on page 1-4.
- 3. Copy the contents of the following directory into the work directory:

#### Windows NT

```
%TUXDIR%\samples\j2ee\ejb\subclass\parent
```

#### UNIX

\$TUXDIR/samples/j2ee/ejb/subclass/parent

The files copied into the work directory are in two categories:

- Files specific to the parent bean example
- Utility files used for building and running the example application

### **Sample Application Files**

Table 6-2 lists and describes all the files for this sample application.

#### **Table 6-2 Sample Application Files**

| File                        | Description                                                                                                    |
|-----------------------------|----------------------------------------------------------------------------------------------------|
| ejb-jar.xml                 | The XML deployment descriptor file used to help add the bean to the EJB container.                                                                                             |
| weblogic-ejb-extensions.xml | A file containing the WebLogic Enterprise extensions to the deployment descriptor DTD.                                                                                         |
| Client.Java                 | The Java source code for the client application.                                                                                                    |
| ParentBean.java             | The Java source code for the stateless session<br>bean. This class contains the business logic<br>method implementations and methods required<br>by the EJB specification 1.1. |
| Parent.java                 | The Java source code for the remote interface of the ParentBean class.                                                                                                    |
| ParentHome.java             | The Java source code for the home interface of the the ParentBean class.                                                                                                    |
| index.html                  | File containing these instructions.                                                                                                    |

### **Utility Files**

Table 6-3 lists and describes the utility files for this sample application. These files are generated based on the WebLogic Enterprise installation environment. The following files generated in the same directory as where the source files are found.

| Table 6-3 | Utility | Files |
|-----------|---------|-------|
|-----------|---------|-------|

| File                    | Description                                                                                                    |
|-------------------------|----------------------------------------------------------------------------------------------------|
| runme.cmd               | The Windows NT batch file that contains<br>commands to set the environment, boot the server,<br>and execute the client for this sample.                                                                                                    |
| runme.ksh               | The UNIX Korn shell script that contains<br>commands to boot the server and execute the<br>client for this sample.                                                                                                    |
| run_client.cmd          | The batch file to run the client application on Windows NT systems.                                                                                                    |
| run_client.ksh          | The script file to run the client on UNIX systems.                                                                                                    |
| setenv.cmd              | The batch file to set the necessary environment variables on Windows NT systems.                                                                                                    |
| setenv.ksh              | The script file to set the necessary environment variables on UNIX systems.                                                                                                    |
| ubbconfig               | The WebLogic Enterprise server configuration file to be used on UNIX systems.                                                                                                    |
| ubbconfig.nt            | The WebLogic Enterprise server configuration file to be used on Windows NT systems.                                                                                                    |
| ejb_subclass_parent.jar | The EJB JAR file that contains the source file<br>classes, the container-specific class files generated<br>by the ejbc command, and the deployment<br>descriptor files. This is the EJB JAR file that is<br>deployed on the WebLogic Enterprise server. |

# Changing the Protection Attribute on the Files for the Parent Bean Sample Application

During the installation of the WebLogic Enterprise software, the sample application files are marked read-only. Before you can edit or build the files in the parent bean sample application, you need to change the protection attribute of the files you copied into your work directory, as follows:

#### Windows NT

prompt>attrib /S -r drive:\workdirectory\\*.\*

#### UNIX

prompt>ksh

ksh prompt>chmod +w /workdirectory/\*.\*

On the UNIX operating system platform, you also need to change the permission of runme.ksh and clean.ksh to give execute permission to those files, as follows:

ksh prompt>chmod +x \*.ksh

## **Executing the runme Command**

The runme command automates the following steps:

- 1. Loads the UBBCONFIG file.
- 2. Compiles the code for the parent bean sample application.
- 3. Starts the server application using the tmboot command.
- 4. Starts the client application.
- 5. Stops the server application using the tmshutdown command.

To build and run the stateless session bean sample application, make sure you have copied the scripts described in "Before you Build and Run the EJB Sample Applications" on page 1-4, and enter the runme command, as follows:

#### Windows NT

prompt>cd workdirectory

prompt>runme subclass parent

#### UNIX

ksh prompt>cd workdirectory

ksh prompt>./runme.ksh subclass parent

A number of messages are displayed, along with whether or not the build procedure was successful. Note that the sample is not only built, but also the servers are booted and the client is run once.

## **Running the Sample Manually**

After you have executed the runme command, you can run the sample manually if you like. To run the samples manually, complete the following steps:

- 1. Change to the sample's work directory, if necessary.
- 2. Make sure that your environment is set correctly by entering the following command:

#### Windows NT

prompt>setenv

#### UNIX

prompt>. ./setenv.ksh

3. Boot the server and run the client by entering the following commands:

#### Windows NT

```
prompt>tmboot -y
prompt>run_client.cmd
```

#### UNIX

```
prompt>tmboot -y
prompt>./run_client.ksh
```

## **Processes and Files Generated by the Sample Application**

When you enter the tmboot command to start one of the EJB sample applications, the following server processes are started:

TMSYSEVT

The BEA Tuxedo system Event Broker.

TMFFNAME

The following TMFFNAME processes are started:

- The TMFFNAME server process with the -N option and the -M option is the MASTER NameManager service. The -N option starts the NameManager service; the -M option starts this name manager as a MASTER. This service maintains a mapping of application-supplied names to object references.
- The TMFFNAME server process with the -N option is a SLAVE NameManager service.
- The TMFFNAME server with the -F option contains the FactoryFinder object.
- JavaServer

The JavaServer takes one or more EJB JAR files that were created for the application.

ISL

The IIOP Listener/Handler.

# **Stopping the Sample Application**

You can stop the parent bean sample application by entering the following command:

prompt>tmshutdown -y

# **Parent Bean Javadoc**

The Javadoc for the parent bean example is in the following location:

#### Windows NT

%TUXDIR%/samples/j2ee/ejb/subclass/parent/index.html

#### UNIX

\$TUXDIR\samples\j2ee\ejb\subclass\parent\index.html

If you are viewing this document in a browser, you can click the following link to display this Javadoc:

Package samples.j2ee.ejb.subclass.parent

# 7 Child Bean Sample Application

This topic includes the following sections:

- How the Child Bean Sample Works
- Building and Running the Child Bean Sample
- Stopping the Sample Application
- Child Bean Javadoc

# How the Child Bean Sample Works

The parent bean sample and the child bean sample together show subclassing an EJB. Each sample shows a stateless session bean. The child bean overrides some methods from the parent bean, and also invokes methods directly on the parent bean. Thus, the child bean sample shows subclassing and one bean invoking another bean.

The parent bean sample application implements the following classes:

| Class     | Description                                                                                                |
|-----------|----------------------------------------------------------------------------------------------------|
| Client    | This class is used with the ParentBean EJB to illustrate using an EJB that subclasses from a another bean. |
| ChildBean | ChildBean is a stateless session bean.                                                                     |

# Building and Running the Child Bean Sample

To build and run the child bean sample application, complete the following steps:

- 1. Verify the environment variables.
- 2. Copy the files for the child bean sample application into a work directory.
- 3. Change the protection attribute on the files for the child bean sample application.
- 4. Execute the runme command.

The following sections describe these steps, and also explain the following:

- How to run the child bean sample application
- Processes and files created by the child bean sample application

# Verifying the Settings of the Environment Variables

Before building and running the child bean sample application, you need to ensure that certain environment variables are set on your system. In most cases, these environment variables are set as part of the installation procedure. However, you need to check the environment variables to ensure they reflect correct information.

Table 7-1 lists the environment variables required to run the child bean sample application.

| Environment Variable | Description                                                           |
|----------------------|-----------------------------------------------------------------------|
| TUXDIR               | The directory path where you installed the WebLogic                   |
|                      | Enterprise software. For example:                                     |
|                      | Windows NT                                                            |
|                      | TUXDIR=c:\wledir                                                      |
|                      | UNIX                                                                  |
|                      | TUXDIR=/usr/local/wledir                                              |
| JAVA_HOME            | The directory path where you installed the JDK software. For example: |
|                      | Windows NT                                                            |
|                      | JAVA_HOME =c:\JDK1.2                                                  |
|                      | UNIX                                                                  |
|                      | JAVA_HOME =/usr/local/JDK1.2                                          |
|                      |                                                                       |

#### **Table 7-1 Environment Variables**

You may optionally set the following system environment variables to change their default value prior to running the child bean sample application runme command. See the *Administration Guide* for more information about selecting appropriate values for these environment variables.

Table 7-2 lists the optional environment variables required to run the child bean sample application.

#### Table 7-2 Optional Environment Variables

| Environment Variable | Description                                                                                                    |
|----------------------|----------------------------------------------------------------------------------------------------|
| HOST                 | The host name portion of the TCP/IP network address used by<br>the ISL process to accept connections from Java clients. The<br>default value is the name of the local machine. |
| PORT                 | The TCP port number at which the ISL process listens for<br>incoming requests; it must be a number between 0 and 65535.<br>The default value is 2468.                          |

| Environment Variable | Description                                                                                                    |
|----------------------|----------------------------------------------------------------------------------------------------|
| IPCKEY               | The address of shared memory; it must be a number greater<br>than 32769 unique to this application on this system. The<br>default value is 55432. |

### **Verifying the Environment Variables**

To verify that the information for the environment variables defined during installation is correct, complete the following steps:

#### Windows NT

- 1. From the Start menu, select Settings.
- 2. From the Settings menu, select the Control Panel.

The Control Panel appears.

3. Click the System icon.

The System Properties window appears.

4. Click the Environment tab.

The Environment page appears.

5. Check the settings for TUXDIR and JAVA\_HOME.

#### UNIX

- 1. Enter the ksh command to use the Korn shell.
- 2. Enter the printenv command to display the values of TUXDIR and JAVA\_HOME, as in the following example:

ksh prompt>printenv TUXDIR ksh prompt>printenv JAVA\_HOME

## **Changing the Environment Variables**

To change the environment variable settings, complete the following steps:

#### Windows NT

- 1. From the Start menu, select Settings.
- 2. From the Settings menu, select the Control Panel.

The Control Panel appears.

3. Click the System icon.

The System Properties window appears.

4. Click the Environment tab.

The Environment page appears.

- On the Environment page in the System Properties window, click the environment variable you want to change or enter the name of the environment variable in the Variable field.
- 6. Enter the correct information for the environment variable in the Value field.
- 7. Click OK to save the changes.

#### UNIX

- 1. Enter the ksh command to use the Korn shell.
- 2. Enter the export command to set the correct values for the TUXDIR and JAVA\_HOME environment variables, as in the following example:

```
ksh prompt>export TUXDIR=directorypath
ksh prompt>export JAVA_HOME=directorypath
```

# Copying the Files for the Child Bean Sample Application into a Work Directory

You need to copy the files for the child bean sample application into a work directory on your local machine. The following steps describe how to copy all the example files into a work directory.

- If you are using a UNIX system, enter the ksh command to use the Korn shell: prompt>ksh ksh prompt>
- 2. Create a work directory on your machine under the directory described in step 2 in the section "Before you Build and Run the EJB Sample Applications" on page 1-4.
- 3. Copy the contents of the following directory into the work directory:

```
Windows NT
```

%TUXDIR%\samples\j2ee\ejb\subclass\child

UNIX

\$TUXDIR/samples/j2ee/ejb/subclass/child

The files copied into the work directory are in two categories:

- Files specific to the child bean example
- Utility files used for building and running the example application

### **Sample Application Files**

Table 7-3 lists and describes all the files for this sample application:

**Table 7-3 Sample Application Files** 

| File                        | Description                                                                                                    |
|-----------------------------|----------------------------------------------------------------------------------------------------|
| ejb-jar.xml                 | The XML deployment descriptor file used to help add the bean to the EJB container.                                                                                             |
| weblogic-ejb-extensions.xml | A file containing the WebLogic Enterprise extensions to the deployment descriptor DTD.                                                                                         |
| Client.Java                 | The Java source code for the client application.                                                                                                    |
| ChildBean.java              | The Java source code for the stateless session<br>bean. This class contains the business logic<br>method implementations and methods required<br>by the EJB specification 1.1. |

| File           | Description                                                             |
|----------------|-------------------------------------------------------------------------|
| Child.java     | The Java source code for the remote interface of the ChildBean class.   |
| ChildHome.java | The Java source code for the home interface of the the ChildBean class. |
| index.html     | File containing these instructions.                                     |

## **Utility Files**

Table 7-4 lists and describes the utility files for this sample application. These files are generated based on the WebLogic Enterprise installation environment. The following files are generated in the same directory as where the source files are found.

#### Table 7-4 Utility Files

| File           | Description                                                                                                    |
|----------------|----------------------------------------------------------------------------------------------------|
| runme.cmd      | The Windows NT batch file that contains<br>commands to set the environment, boot the server,<br>and execute the client for this sample |
| runme.ksh      | The UNIX Korn shell script that contains<br>commands to boot the server and execute the<br>client for this sample.                     |
| run_client.cmd | The batch file to run the client application on Windows NT systems.                                                                    |
| run_client.ksh | The script file to run the client on UNIX systems.                                                                                     |
| setenv.cmd     | The batch file to set the necessary environment variables on Windows NT systems.                                                       |
| setenv.ksh     | The script file to set the necessary environment variables on UNIX systems.                                                            |
| ubbconfig      | The WebLogic Enterprise server configuration file to be used on UNIX systems.                                                          |

| File                   | Description                                                                                                    |
|------------------------|----------------------------------------------------------------------------------------------------|
| ubbconfig.nt           | The WebLogic Enterprise server configuration file to be used on Windows NT systems.                                                                                                    |
| ejb_subclass_child.jar | The EJB JAR file that contains the source file<br>classes, the container-specific class files generated<br>by the ejbc command, and the deployment<br>descriptor files. This is the EJB JAR file that is<br>deployed on the WebLogic Enterprise server. |

# Changing the Protection Attribute on the Files for the Child Bean Sample Application

During the installation of the WebLogic Enterprise software, the sample application files are marked read-only. Before you can edit or build the files in the child bean sample application, you need to change the protection attribute of the files you copied into your work directory, as follows:

#### Windows NT

prompt>attrib /S -r drive:\workdirectory\\*.\*

#### UNIX

prompt>ksh

ksh prompt>chmod +w /workdirectory/\*.\*

On the UNIX operating system platform, you also need to change the permission of runme.ksh and clean.ksh to give execute permission to those files, as follows:

```
ksh prompt>chmod +x *.ksh
```

## **Executing the runme Command**

The runme command automates the following steps:

1. Loads the UBBCONFIG file.

- 2. Compiles the code for the child bean sample application.
- 3. Starts the server application using the tmboot command.
- 4. Starts the client application.
- 5. Stops the server application using the tmshutdown command.

To build and run the stateless session bean sample application, make sure you have copied the scripts described in "Before you Build and Run the EJB Sample Applications" on page 1-4, and enter the runme command, as follows:

#### Windows NT

```
prompt>cd workdirectory
prompt>runme subclass child
```

#### UNIX

ksh prompt>cd workdirectory
ksh prompt>./runme.ksh subclass child

A number of messages are displayed, along with whether or not the build procedure was successful. Note that the sample is not only built, but also the servers are booted and the client is run once.

## **Running the Sample Manually**

After you have executed the runme command, you can run the sample manually if you like. To run the samples manually, complete the following steps:

- 1. Change to the sample's work directory, if necessary.
- 2. Make sure that your environment is set correctly by entering the following command:

#### Windows NT

prompt>setenv

#### UNIX

```
prompt>. ./setenv.ksh
```

3. Boot the server and run the client by entering the following commands:

Windows NT

prompt>tmboot -y
prompt>run\_client.cmd

#### UNIX

```
prompt>tmboot -y
prompt>./run_client.ksh
```

## Processes and Files Generated by the Sample Application

When the you enter the tmboot command to start one of the EJB sample applications, the following server processes are started:

TMSYSEVT

The BEA Tuxedo system Event Broker.

TMFFNAME

The following TMFFNAME processes are started:

- The TMFFNAME server process with the -N option and the -M option is the MASTER NameManager service. The -N option starts the NameManager service; the -M option starts this name manager as a MASTER. This service maintains a mapping of application-supplied names to object references.
- The TMFFNAME server process with the -N option is a SLAVE NameManager service.
- The TMFFNAME server with the -F option contains the FactoryFinder object.
- JavaServer

The JavaServer takes one or more EJB JAR files that were created for the application.

ISL

The IIOP Listener/Handler.

# **Stopping the Sample Application**

You can stop the child bean sample application by entering the following command:

```
prompt>tmshutdown -y
```

# **Child Bean Javadoc**

The Javadoc for the child bean example is in the following location:

#### Windows NT

%TUXDIR%/samples/j2ee/ejb/subclass/child/index.html

#### UNIX

\$TUXDIR\samples\j2ee\ejb\subclass\child\index.html

If you are viewing this document in a browser, you can click the following link to display this Javadoc:

Package samples.j2ee.ejb.subclass.child

# A JNDI Utility Application

This topic includes the following sections:

- How the JNDI Utility Application Works
- Building and Running the JNDI Utility Application
- Running the JNDI Utility Application and Examining the Output

# How the JNDI Utility Application Works

This application is a utility program that creates a list of all the EJBs deployed on a WebLogic Enterprise server process. This application searches the JNDI tree, and checks each entry to see if it is an EJB; if so, this application displays the following information:

- The JNDI name of the EJB's home interface
- The class name of the service stub that the client application is accessing

From the name of the service stub, you can determine the package name of the EJB.

# Building and Running the JNDI Utility Application

To build and run the JNDI utility application, complete the following steps:

- 1. Make sure that you have successfully built at least one EJB application; for example, one of the EJB samples documented in this guide.
- 2. Set your CLASSPATH to include the EJB JAR files for the EJB applications you have built.
- 3. Copy the files for the JNDI utility application into a work directory.
- 4. Change the protection attribute on the files for the JNDI utility application
- 5. Compile the source file for the JNDI utility application.
- 6. Run the JNDI utility application and examine the output.

The sections that follow provide details on steps 3 through 6.

# Copying the Files for the JNDI Utility Application into a Work Directory

You need to copy the file for the JNDI utility application into a work directory on your local machine. The following steps describe how to copy all the file into a work directory.

1. If you are using a UNIX system, enter the ksh command to use the Korn shell:

prompt>ksh ksh prompt>

- 2. Create a work directory on your machine under the directory described in step 2 in the section "Before you Build and Run the EJB Sample Applications" on page 1-4.
- 3. Copy the contents of the following directory into the work directory:

#### Windows NT

%TUXDIR%\samples\j2ee\ejb\utils

#### UNIX

\$TUXDIR/samples/j2ee/ejb/utils

The files copied into the work directory are:

- The ListAll. java source file
- The file index.html, which includes the instructions appearing in this topic

# Changing the Protection Attribute on the Files for the JNDI Utility Application

During the installation of the WebLogic Enterprise software, the sample application files are marked read-only. Before you can edit or build the file in the JNDI utility application, you need to change the protection attribute of the file you copied into your work directory, as follows:

#### Windows NT

prompt>attrib /S -r drive:\workdirectory\\*.\*

#### UNIX

prompt>ksh

```
ksh prompt>chmod +w /workdirectory/*.*
```

# **Compiling the Source File for the JNDI Utility Application**

Compile the source file for the JNDI utility application. For example, on Windows NT, enter the following command:

```
prompt> javac ListAll.java
```

# **Running the JNDI Utility Application and Examining the Output**

To run the JNDI utility application, complete the following steps:

- 1. Change to the EJB application's work directory, if necessary.
- 2. Boot the EJB application and run the client by entering the following commands:

#### Windows NT

prompt>tmboot -y
prompt>run\_client.cmd

#### UNIX

prompt>tmboot -y
prompt>./run\_client.ksh

- 3. Change to the JNDI application's work directory.
- 4. Run the JNDI utility program, as in the following command:

prompt> java ListAll corbaloc://host:port

In the preceding command, host:port represent the TCP/IP address of the IIOP listener/handler for the WebLogic Enterprise domain.

5. Examine the output displayed by the JNDI utility application, which may appear similar to the following:

Starting to search tree for all EJBeans...

EJBean Binding Name: statelessSession.TraderHome Classname: samples.j2ee.ejb.basic.statelessSession.TraderBeanHomeImpl\_WLStub

Finished searching tree for all EJBeans...

# Index

## C

connection pool JDBC 4-1 customer support contact information ix

### D

documentation, where to find it viii

## E

environment variables changing 2-5 optional 1-4 setting 1-4 verifying 2-4

## J

JDBC connection pool example 4-1 JDBC example EJB sample application 4-1

### Μ

multiple clients using with EJB applications 3-1

### 0

Oracle

database connection 5-1

### P

printing product documentation viii

## R

related information ix

## S

sample applications building and running 1-4 restoring directories 1-7 stateless session bean 2-1, A-1 stateless session bean sample application 2-1, A-1 stateless session bean example building and running 2-2, A-2 subclassing 6-1 support technical ix

## T

TraderBean stateless 2-1, A-1 TradeResult stateless 2-1, A-1